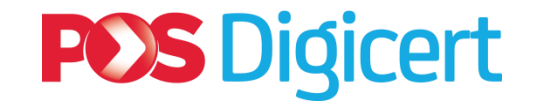

1

# GUIDELINES Digital Certificates Acquisition for SSM MBRS (XBRL)

POS Digicert Sdn. Bhd.

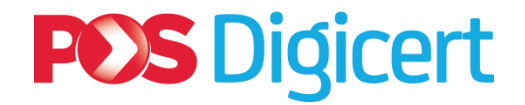

## Contents

- 1. New Digital Certificate
- 2. Renewal Digital Certificate
- 3. Summary of Actions and Functions
- 4. Support

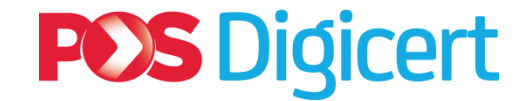

## 1. New Digital Certificate

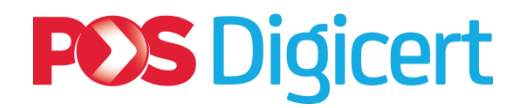

#### **1.1 New Digital Certificate: Overview**

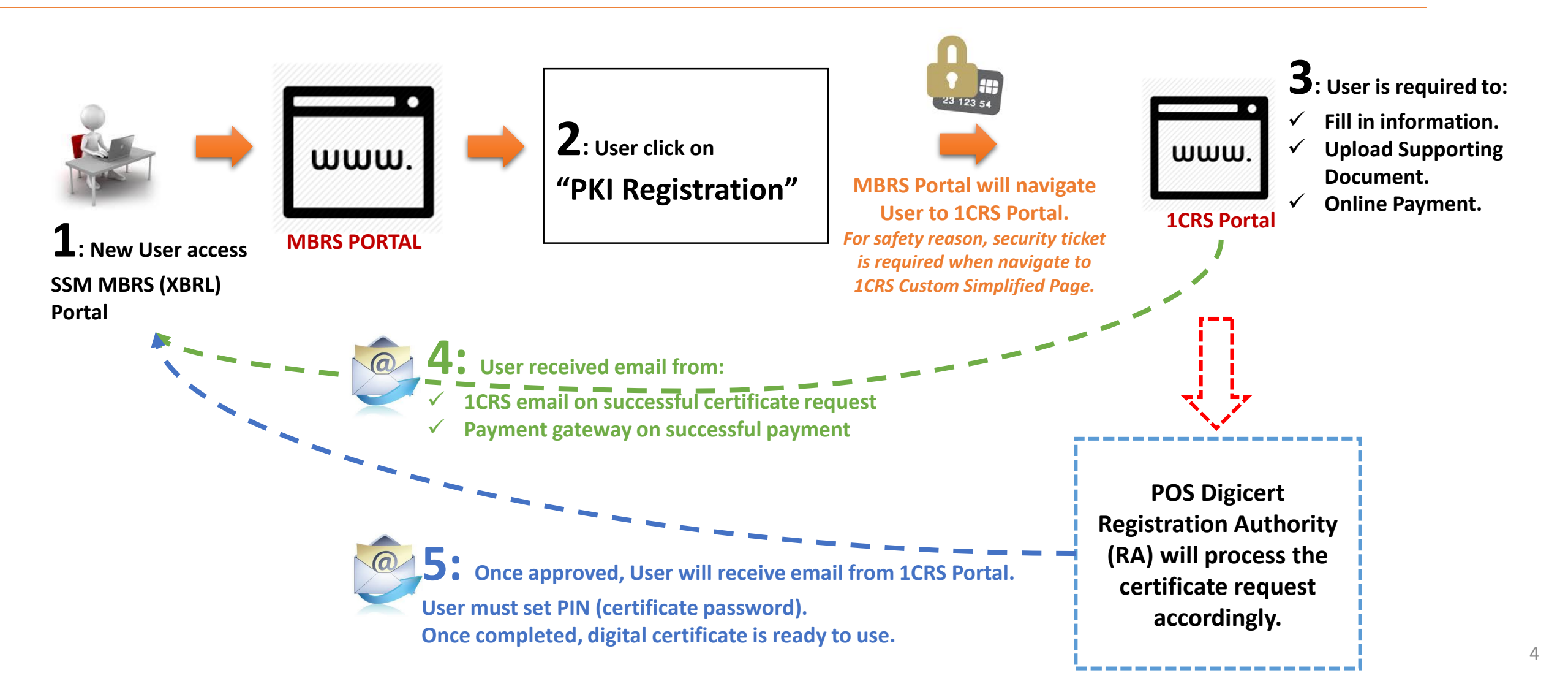

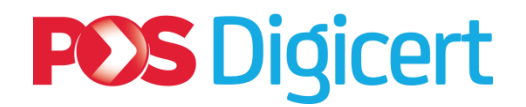

- Login to SSM MBRS (XBRL) Portal:
  - ✓ (Refer Label A)
  - ✓ Click at "PKI Registration"

➤ 1CRS Portal login appear:

- ✓ (Refer Label B)
- ✓ Enter Identification Number
   (IC Number or Passport Number)
- ✓ Click "**Submit**" button.

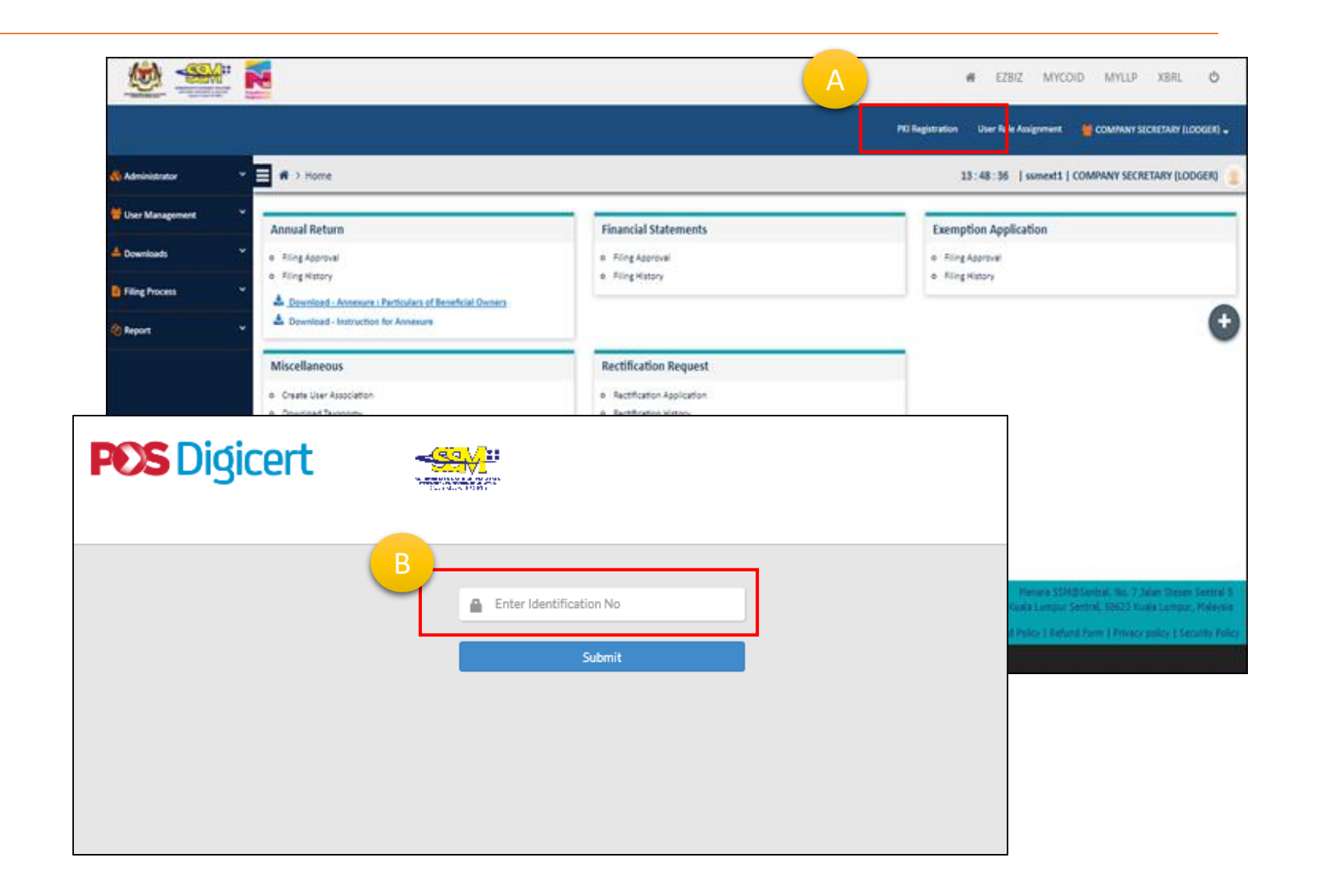

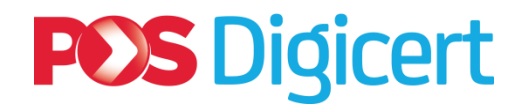

#### > The first (1) section is Personal Information.

- > 2 types of information required:
  - ✓ User Account (Refer Label A)
  - 1CRS Portal credentials.
  - Please remember this for your 1CRS login and verification at 1CRS portal.
  - ✓ User Profile (Refer Label B)
  - Profile information required for certificate purchase.
  - This address will be used as your invoice address.
- > User fill in the information accordingly
- Click on "NEXT" button.

|                                                          | CATION FORM                                       |                                                                    |                                                  |                                               |
|----------------------------------------------------------|---------------------------------------------------|--------------------------------------------------------------------|--------------------------------------------------|-----------------------------------------------|
| Personal Information<br>Effect on Immunel<br>Information | tion Select Package<br>Joint & Not Age Automotivy | Document & Payment<br>Upload Document and Make                     |                                                  |                                               |
| Personal Information                                     |                                                   | Steps 1 - 4                                                        |                                                  |                                               |
| User Account                                             |                                                   |                                                                    |                                                  |                                               |
| This login credential is for Digicert Certificate Reg    | istration System (CRS)                            |                                                                    |                                                  |                                               |
| *Username<br>*Password                                   | @                                                 | User Profile                                                       |                                                  |                                               |
| Confirm Password                                         |                                                   | This is your Personal In                                           | nformation. Fields (*) are required. Address for | this section will be used for Billing Address |
| *Security Image                                          |                                                   | B<br>B<br>B<br>B<br>B<br>B<br>B<br>B<br>B<br>B<br>B<br>B<br>B<br>B | yuri123456                                       | ø                                             |
| . 😵 . ? . 🦁                                              | .😌                                                | (As per IC/Passport)<br>• Gender                                   | NAME                                             |                                               |
| * Security Phrase                                        |                                                   | O Male O Female<br>• Date of Birth                                 |                                                  |                                               |
|                                                          |                                                   | * Email                                                            |                                                  | ø                                             |
|                                                          |                                                   | * Telephone No<br>* Address                                        |                                                  | <u>e</u>                                      |
|                                                          |                                                   | * Country                                                          | AFGHANISTAN                                      |                                               |
|                                                          |                                                   |                                                                    |                                                  |                                               |
|                                                          |                                                   | * State                                                            |                                                  |                                               |

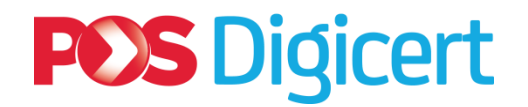

#### **The second (2) section** is **Company Information**.

- Company information required for certificate purchase.
- This address will be used as your delivery address.

- > User fill in the information accordingly.
- Click on "NEXT" button.

| Personal Information<br>Enter your Personal<br>Information | Company Information<br>Enter your Company<br>Information           | Select Package<br>Select a Package Accordingly | Document & Paymen<br>Upload Document and Mak<br>Payment |
|------------------------------------------------------------|--------------------------------------------------------------------|------------------------------------------------|---------------------------------------------------------|
| Company Informati                                          | on                                                                 |                                                | Steps 2                                                 |
| Fields (*) are required. A<br>Currently, we allowed for    | ddress for this section will be used f<br>or Malaysia country only | or Shipping Address.                           |                                                         |
| * Company Name                                             |                                                                    |                                                |                                                         |
| Registration No                                            |                                                                    |                                                |                                                         |
| □ Same as personal ad                                      | dress                                                              |                                                |                                                         |
| * Address                                                  |                                                                    |                                                |                                                         |
| * City                                                     |                                                                    |                                                |                                                         |
| * Postcode                                                 |                                                                    |                                                |                                                         |
| * Country                                                  |                                                                    |                                                |                                                         |
| * State                                                    |                                                                    |                                                |                                                         |
| * Email                                                    |                                                                    |                                                |                                                         |
|                                                            |                                                                    |                                                |                                                         |
| * Fax No                                                   |                                                                    |                                                |                                                         |

### **POS** Digicert

8

### **1.2 New Digital Certificate: Details**

#### > The third (3) section is Select Package.

- ➤ User select package.
  - ✓ 1CRS will display package information.
  - ✓ Verify package information
- Click on "NEXT" button.

| 1CRS CERTIFI                                            | CATE REQUEST APPLIC      | ATION FORM      |                                     |                   |                                  |                      |
|---------------------------------------------------------|--------------------------|-----------------|-------------------------------------|-------------------|----------------------------------|----------------------|
| -0-                                                     | θ                        |                 |                                     |                   |                                  |                      |
| Personal Informat<br>Enter your Personal<br>Information | tion Company Information | on Select Packa | ige Doc                             | ument & Payment   |                                  |                      |
| Select Package                                          | e                        | <b>PUS Dig</b>  | Sicert 🛁                            |                   |                                  |                      |
| Package Inform                                          | nation                   |                 | 1CRS CERTIFIC                       | ATE REQUEST       | APPLICATION FORM                 |                      |
| * Project                                               | SSM-XBRL                 |                 |                                     |                   |                                  |                      |
| * Package                                               | Select Package           |                 | Personal Informatio                 | n Ocompan         | ly Information Select Package    | Document & Paymer    |
| < PREV                                                  |                          |                 | Select Package                      | Information       | n                                | Payment<br>Steps 3 - |
|                                                         |                          |                 | <ul> <li>Package Informa</li> </ul> | tion              |                                  |                      |
|                                                         |                          |                 | * Project                           | SSM-XBRL          |                                  |                      |
|                                                         |                          |                 | * Package                           | SSM-XBRL New Roar | ning Certificate                 |                      |
|                                                         |                          |                 | Martin (Handa)                      | Title             | Description                      |                      |
|                                                         |                          |                 | Media                               |                   | 12<br>Roaming Certificate        |                      |
|                                                         |                          |                 | Package Name                        |                   | SSM-XBRL New Roaming Certificate |                      |
|                                                         |                          |                 | Cartificate Descriptio              | -                 | DIGISION ID BASIC 1 YEARS        |                      |
|                                                         |                          |                 | Certificate Descriptio              | 1                 | 51010101115 51010 1115110        |                      |

### **POS** Digicert

on below and do not continue the application

I Decline

### **1.2 New Digital Certificate: Details**

#### > The fourth (4) section is Document & Payment.

- > Upload related supporting documents (Refer label A).
- Select payment method:
  - **FPX** or **Credit Card**. (Refer label B).
  - ✓ Click on "SUBMIT" button.
- **TERMS & CONDITION** screen will appear. (Refer label C).
  - $\checkmark$  Read the terms and conditions.
  - $\checkmark$  Click on checkbox.
  - ✓ Click on "**Submit**" button.

| 1CRS CERTIFICATE                                                       | REQUEST APPLICATIO                                         | ON FORM                          |                                                           |                                                                                                    |
|------------------------------------------------------------------------|------------------------------------------------------------|----------------------------------|-----------------------------------------------------------|----------------------------------------------------------------------------------------------------|
| Personal Information Enter your Personal Information                   | © Company Information<br>Enter your Company<br>Information | Select Package<br>Select Package | Document & Payment<br>Upload Document and Make<br>Payment |                                                                                                    |
| Dupload your Docum                                                     | nent and Make Payment                                      |                                  | Steps 4 - 4                                               |                                                                                                    |
| Please upload only pdf, jpg or<br>Upload NRIC/Passport<br>(Both sides) | png and file size must not more that                       |                                  |                                                           |                                                                                                    |
|                                                                        | Browse                                                     |                                  |                                                           |                                                                                                    |
| Total Amount<br>including GST (RM)                                     | PAYMEN                                                     | IT                               |                                                           | SUBSCRIBER DECLARATION, TERMS AND CONDITIONS FOR DIGITAL<br>CERTIFICATE APPLICATION, NOTICE OF ACCEPTANCE AND PDPA CONSENT<br>CLAUSE                                                                                                    |
| Mode of Payment                                                        | B                                                          |                                  |                                                           | In addition, your personal data may be transferred to any company within the Po<br>Digicert Sdn Bhd's parent companies and subsidiaries. For the purpose of updating or<br>correcting such data, you may at any time apply to the Pos Digicert Sdn Bhd to hav<br>access to your personal data which are stored by Pos Digicert Sdn Bhd. For thi<br>avoidance of doubt, Personal Data includes all data defined within the Personal Data<br>Protection Act 2010 including all data you had disclosed to Pos Digicert Sdn Bhd. |
| < PREV                                                                 |                                                            |                                  | SUBMIT                                                    | website at https://www.posdigicert.com.my/repository/pdpa.<br>By pressing the "I Accept" button below, I hereby electronically sign as per th<br>provisions allowed under the Electronic Commerce Act 2006 and herein submit !<br>Pos Diplocert 5dn Bhd an application for a Digital Certificate.                                                                                                    |
|                                                                        |                                                            |                                  |                                                           | Note: You must scroll down and click the acceptance check box and "I Accept" butto<br>at the bottom of this agreement to continue with the Digital Certificate applicatic<br>and registration process. If you do not agree to the terms and conditions of th                                                                                                    |

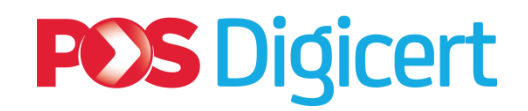

#### > At **Payment Gateway** page.

- ✓ If Credit Card (Refer label A):
  - $\checkmark$  Fill in information and click "Submit Payment".
- ✓ If **FPX**, (Refer label B):
  - ✓ Select your bank and follow payment step accordingly.
- Once payment successful, 1CRS will display certificate request application status page. (Refer label C)
- User will receive email notification from 1CRS on successful request and payment gateway on successful payment.

|                                                    | 🚺 Time Remaining :               | 01 Minutes 07 Seconds          |                           |                                                               |                                                                       |                                                                            |                                                     |
|----------------------------------------------------|----------------------------------|--------------------------------|---------------------------|---------------------------------------------------------------|-----------------------------------------------------------------------|----------------------------------------------------------------------------|-----------------------------------------------------|
| \$ Payment Details                                 |                                  |                                |                           |                                                               |                                                                       |                                                                            |                                                     |
| Order ID<br>Payment ID<br>Payment for<br>Total MYR |                                  |                                |                           |                                                               |                                                                       |                                                                            |                                                     |
| Pay with Credit or Debit Card                      |                                  | Other Payment Methods          |                           |                                                               |                                                                       |                                                                            |                                                     |
| Credit or Debit Card                               | A                                | - MY (MYR                      | 1                         | CRS CERTIFICATE R                                             | EQUEST APPLICATIO                                                     | N STATUS                                                                   |                                                     |
| Cardholder Name                                    |                                  | and the set                    |                           | 0                                                             |                                                                       |                                                                            |                                                     |
| Card Number                                        |                                  |                                |                           | Personal Information                                          | Company Information                                                   | Select Package                                                             | Document & Payment                                  |
| Card Types VISA                                    |                                  |                                |                           | information                                                   | information                                                           |                                                                            | Payment                                             |
| Expiration Date                                    |                                  |                                |                           | Thank you for purchasing ce<br>Please save this information   | rtificate from us. Your New Appl<br>for your reference                | ication already accepted for proc                                          | essing.                                             |
| CVV                                                | •                                |                                |                           | An email notification of this<br>1CRS credential, if you wish | request will be send to your ema<br>to view the application status. A | il address. Please click HERE to lo<br>n email notification will be send u | igin to 1CRS, using your upon certificate issuance. |
| Hade Card. Derthad<br>SameDate. VISA               | by Secured by Omente             |                                |                           | Request Code<br>Submit Date                                   |                                                                       |                                                                            |                                                     |
|                                                    |                                  |                                | 45                        | Submit Time                                                   |                                                                       | C                                                                          |                                                     |
| Submit Pay                                         | ment                             |                                |                           | ID No                                                         |                                                                       | $\overline{}$                                                              |                                                     |
|                                                    | Cancel and Return to P           | POS DIGICERT SDN BHD           |                           | Project Name                                                  |                                                                       |                                                                            |                                                     |
|                                                    |                                  | Time Remaining : 09 N          | linutes <b>55</b> Seconds | Package Name                                                  |                                                                       |                                                                            |                                                     |
| \$ Payment Deta                                    | ils                              |                                |                           |                                                               |                                                                       |                                                                            |                                                     |
| Pay<br>Payr                                        | Order ID<br>ment ID<br>Total MYR |                                |                           | PRINT FORM<br>Print                                           |                                                                       |                                                                            |                                                     |
| Other Payment                                      | Vethods                          |                                |                           |                                                               |                                                                       |                                                                            |                                                     |
| - MY (N                                            | 1YR                              |                                |                           |                                                               |                                                                       |                                                                            |                                                     |
|                                                    | ,                                |                                |                           |                                                               |                                                                       |                                                                            |                                                     |
| - Onlir                                            | ne Banking                       |                                |                           |                                                               |                                                                       |                                                                            |                                                     |
|                                                    | 🥏 🕜 RAKYAT 🖾 ALLIANCE BAY        | ak maybanktucom BANK (SLAM 🛲 🖬 |                           | BANK OCBC Bank                                                | Standard S                                                            | nect                                                                       |                                                     |
|                                                    |                                  | 2 CIMB Clicks BSN              |                           |                                                               |                                                                       |                                                                            | 10                                                  |

### **POS** Digicert

### **1.2 New Digital Certificate: Details**

- > Once application approved.
- ICRS will send <u>email notification</u> to inform user to set PIN (certificate password).
  - Click on available link to set certificate PIN.
     (Refer label A)
- ➤ At PIN and Challenge Response Setup page:
  - ✓ (Refer label B).
  - ✓ Set your certificate PIN (password) and challenge response.
  - ✓ Click "SUBMIT" button.
  - Click on "OK" button to confirm. (Refer label C)
  - \* Notes:

1CRS Portal will send **email notification** on successful PIN setup. The certificate is now ready for use within 5-10 minutes.

| 1CRS Roaming Cert                                                                         | ificate Approved Inbox x                                                                                                    |                                          |
|-------------------------------------------------------------------------------------------|----------------------------------------------------------------------------------------------------|------------------------------------------|
| no-reply@digicert.<br>≩ to me                                                             | com.my                                                                                                    |                                          |
| Dear ARORA GREE<br>Your Certificate App<br>Please click link belo<br>http://demo-1crs.dig | EN,<br>lication is successfully approved<br>ow to Setup your PIN and Challenge Response<br>i <u>cert.com.my/ManagementRoaming/WizardPinNChallengeSetup?</u> | TokenID=shHJLQ4aQPUR5dNy6d7vQQ%253d%253d |
| В                                                                                         | PIN and Challenge Response Setup                                                                                                    | demo-1crs.digicert.com.my says:          |
| <b>1</b> _on<br>ady                                                                       | Select Question   Answer 3  Reset RESET                                                                                                    | SUBMIT O                                 |

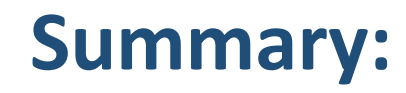

3

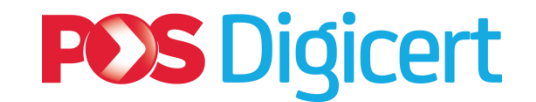

#### **Steps to Acquire New Digital Certificate**

• User access SSM MBRS (XBRL) Portal.

- User click "PKI Registration" link at SSM MBRS (XBRL) Portal.
- User directed to 1CRS portal and continue with purchasing process.
- User received first email notification for digital certificate request and payment successful.
- Once approved, user received second email notification to set PIN number. Once PIN number is set, digital certificate is ready to use.

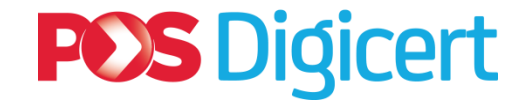

### **2. Renewal Digital Certificate**

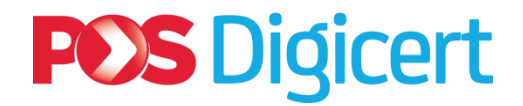

#### **Summary: How to Renew Digital Certificate: Overview**

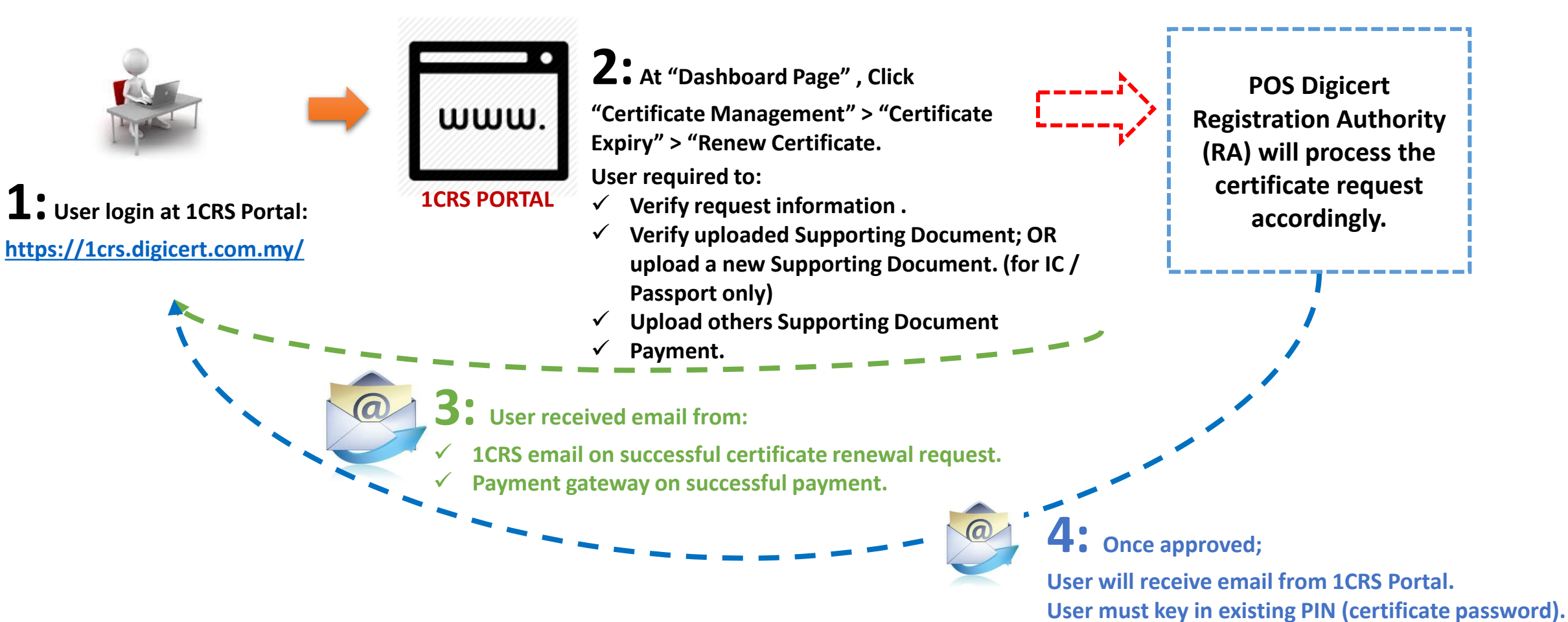

Once PIN is set, certificate is ready for use.

14

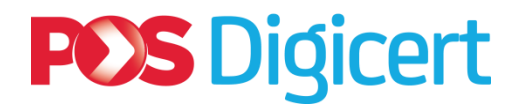

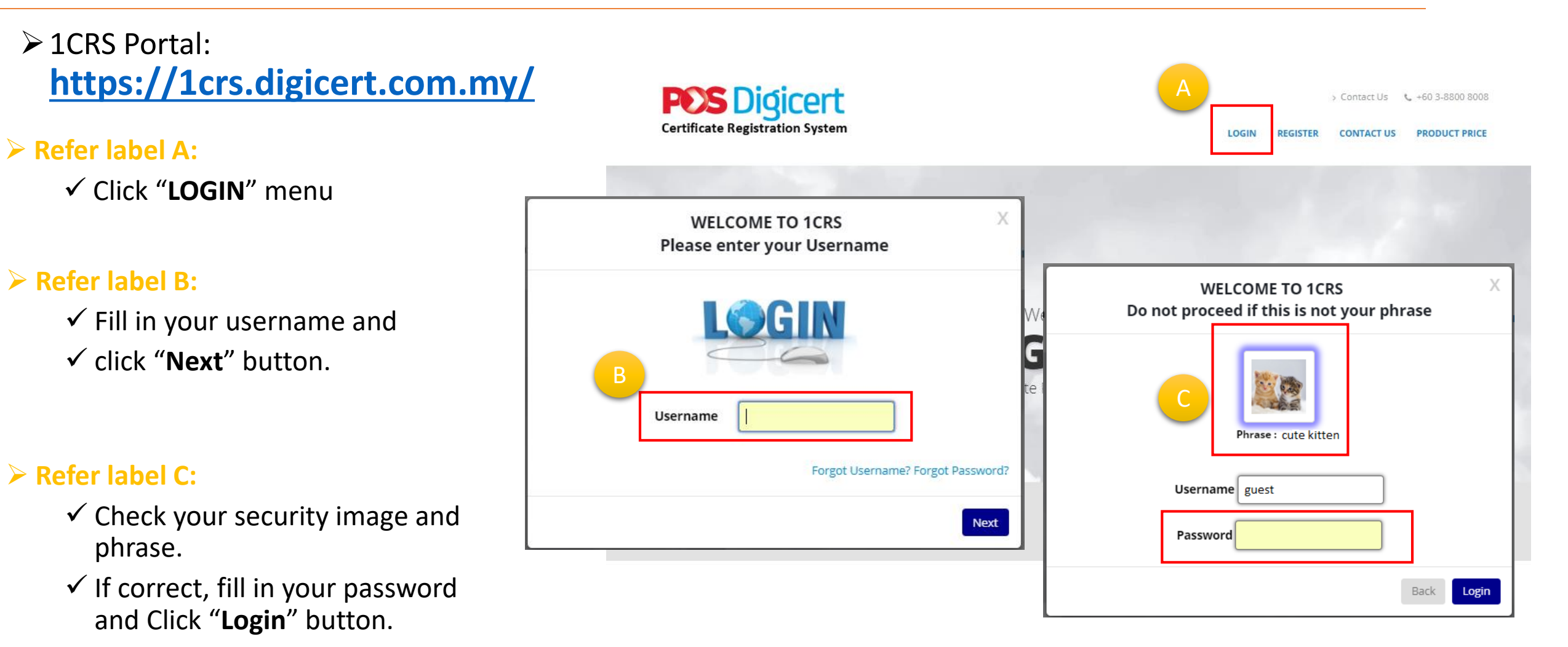

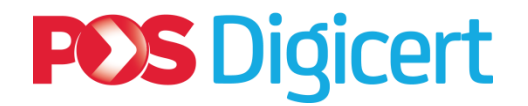

- Upon successful login, 1CRS will display **Dashboard** page.
- > At **Dashboard** page:
  - Click on Certificate Management
     (Refer label A)
- > At **View Status** page:
  - ✓ Click "Certificate Expiry (within 30 days)" tab.
     (Refer label B)
  - ✓ Click on "Renew" at targeted record.
     (Refer label C)

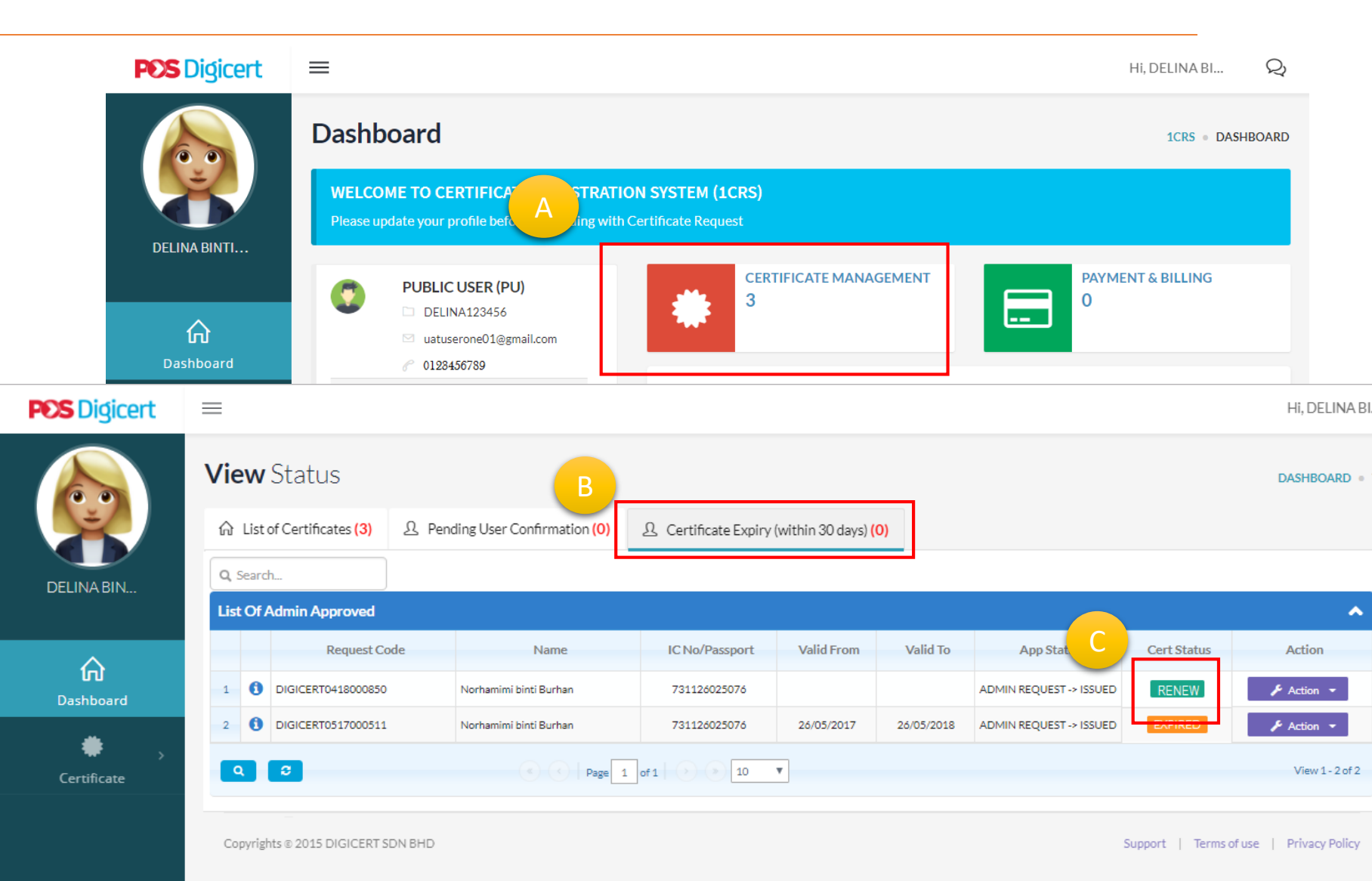

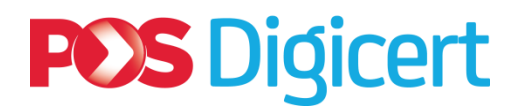

#### > At **Renew Certificate** page:

- Verify the request information accordingly.
   (Refer label A)
- ✓ Once confirmed, click "Next" button.
   (Refer label B)

#### **IMPORTANT NOTES:**

- Refer label C
- Renewal certificate request is the same as New certificate request. - Please continue until Step 4.
- For Supporting document, you have the option to verify existing document or upload new documents.

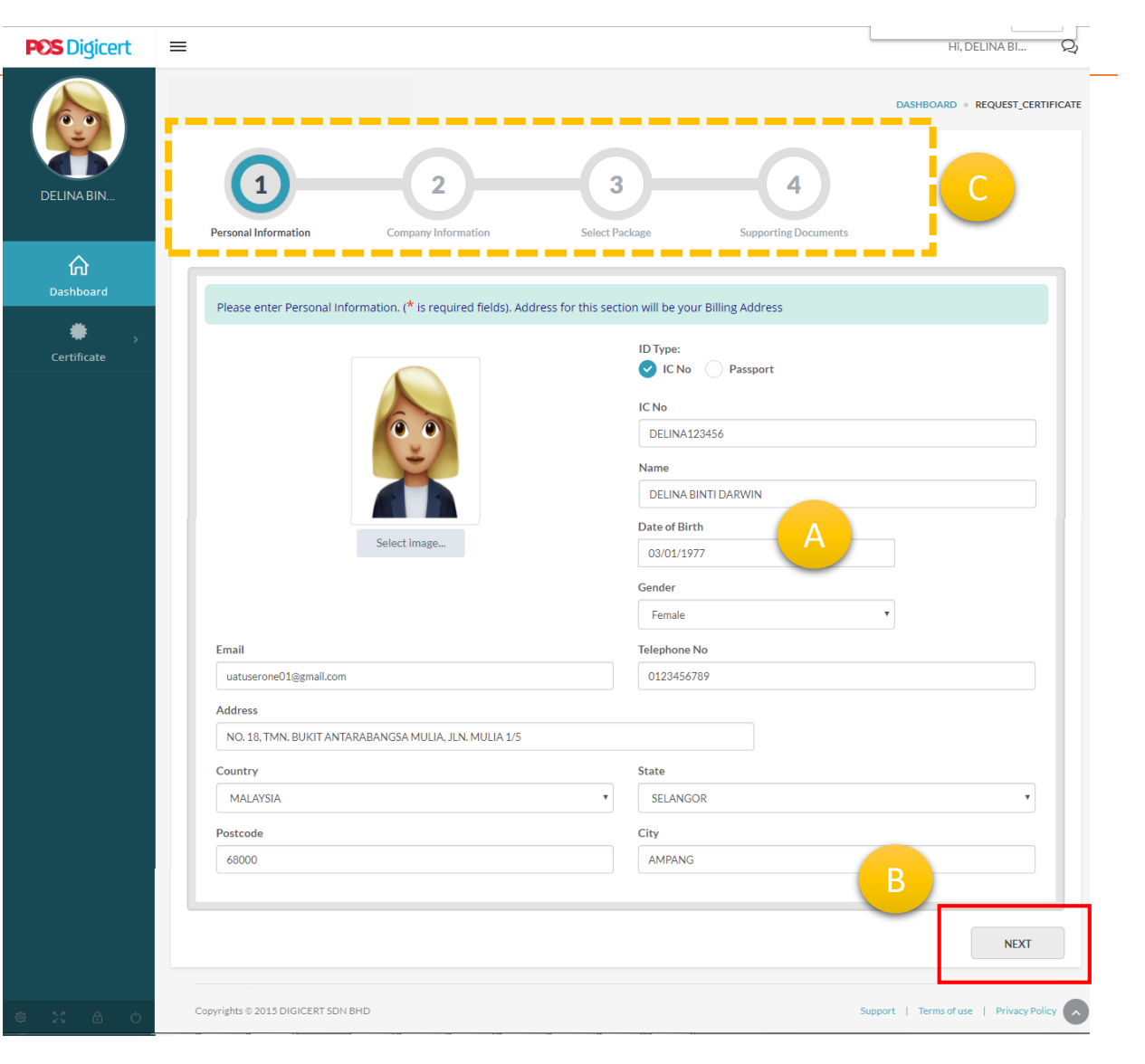

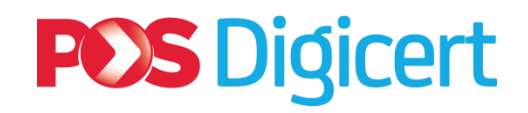

≻ At **<u>Step 4</u>**:

Click on "FINISH" button (Refer label A).

- TERMS & CONDITION screen will appear. (Refer label B).
  - ✓ Read the terms and conditions.
  - ✓ Click checkbox.
  - ✓ Click "I Accept" button.
  - ✓ Click Submit
- ➤ 1CRS will display message
  - Click on "Proceed to payment" button.
     (Refer label C)

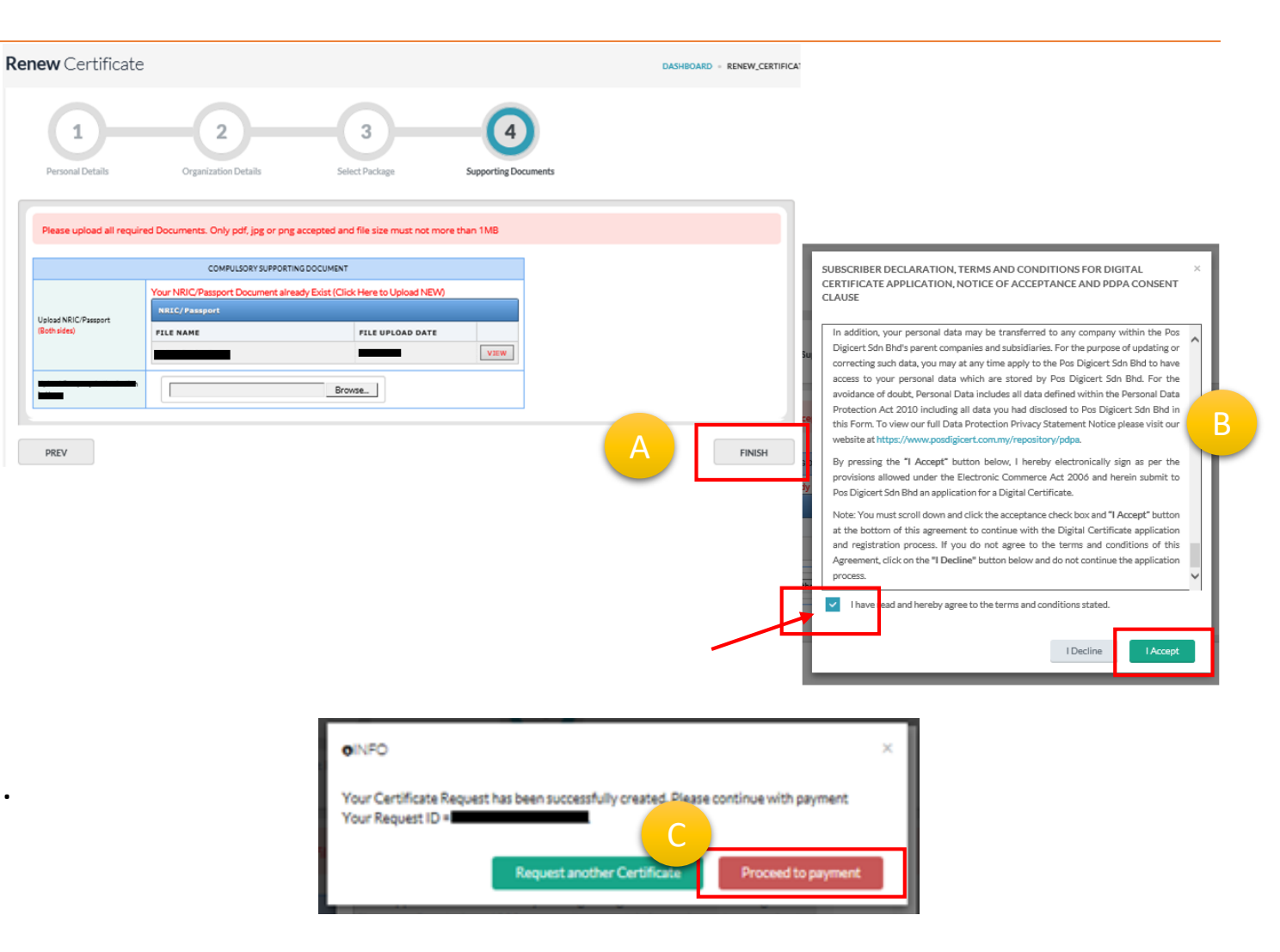

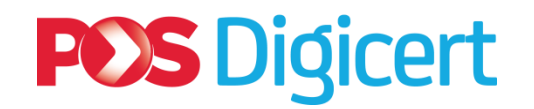

- > At List of Payment page:
  - ✓ Select record for payment. (Refer label A)
  - ✓ Click on "MAKE PAYMENT" button. (Refer label B)
- > At **Make Payment** page:
  - $\checkmark$  Verify payment information.
  - ✓ Select payment method.
  - ✓ Click on "PAY" button. (Refer label C)
  - 1CRS will navigate you to payment gateway. Please proceed accordingly. (Similar as new request).
- > 1CRS will display **Payment Successful** page on successful payment. (Refer label D)

| List of Paym         | ent                                         |                                 |                |                              |                               | DASHBOARD - PAYMEN |
|----------------------|---------------------------------------------|---------------------------------|----------------|------------------------------|-------------------------------|--------------------|
| ☆ List of Pending Pa | ayment 3 👃 List of Receipt (Invoice) 1      |                                 |                |                              |                               |                    |
| A Search             |                                             |                                 |                |                              |                               |                    |
| List of Cash Tax Im  | voice                                       |                                 |                |                              |                               | ^                  |
|                      | Request Code                                | Name                            | IC No/Passport | Company                      | Package                       | Price (RM)         |
|                      |                                             |                                 |                |                              |                               | -                  |
|                      |                                             |                                 |                | -                            |                               | -                  |
| 0                    | O Page 1 of 1                               | ) () 10 💙                       |                |                              |                               | View 1-3 of 3      |
|                      |                                             |                                 |                |                              |                               |                    |
|                      |                                             |                                 |                |                              |                               | MARE PAYMENT       |
| List of F            | Payment                                     |                                 |                |                              |                               | DASHBOARD - PAYMEN |
| ☆ List of P          | Pending Payment 3 List of Receipt (Invoice) | 1                               |                |                              |                               |                    |
|                      | Request Code                                | Name                            |                | Company                      | Package                       | Price (RM)         |
| 1                    |                                             |                                 |                |                              |                               | 120.00             |
|                      |                                             |                                 |                | Price (RM)                   |                               | 180.00             |
|                      |                                             |                                 |                | SST (RM)<br>Total Price (RM) |                               | 10.80              |
|                      |                                             |                                 |                | Payment Method               | Credit Card / Debit Card / FP | x                  |
| _                    |                                             |                                 |                |                              |                               |                    |
| Payment              | <b>t</b> Successful                         |                                 |                |                              |                               | E PAY              |
|                      |                                             |                                 |                |                              |                               |                    |
|                      | Thank You For Yo                            | ur Payment                      |                |                              |                               |                    |
|                      |                                             | arrayment                       |                |                              |                               |                    |
| Maria and Kard       |                                             |                                 |                |                              |                               |                    |
| rour applicati       | ion has been successfully received for      | processing                      |                |                              |                               |                    |
| You can down         | nload or view your tax invoice here. Or     | visit the Billing Page anytime. |                |                              |                               |                    |
| ⊖ View Inv           | voice                                       |                                 |                |                              |                               |                    |
|                      |                                             |                                 |                |                              |                               | 10                 |

### **POS** Digicert

### 2.1 Renewal Digital Certificate: Details

- When approved by POS Digicert RA, 1CRS will send email notification and inform user to set PIN (certificate password).
  - ✓ Click on available link to set certificate PIN.(Refer label A)
- ➤ At PIN and Challenge Response Setup page:
  - ✓ <u>Key in your existing PIN</u>.
  - ✓ Click on "SUBMIT" button (Refer label B).
  - ✓ Click on "OK" button to confirm. (Refer label C)

Notes:

1CRS Portal will send **email notification** on successful PIN entry. The certificate is now ready for use within 5-10 minutes.

| Dear ARORA GREEN,                                                                                                    |                                                                                          |
|----------------------------------------------------------------------------------------------------|------------------------------------------------------------------------------------------|
| Your Certificate Application is successfully appre                                                                                                    | roved                                                                                    |
| A Please click link below to Setup your PIN and C                                                                                                    | Challenge Response                                                                       |
| http://demo-1crs.digicert.com.my/ManagementF                                                                                                    | Roaming/WizardPinNChallengeSetup?TokenID=shHJLQ4aQPUR5dNy6d7vQQ%2                        |
|                                                                                                    |                                                                                          |
|                                                                                                    |                                                                                          |
| Your previous certificate already exist in our system. If you have                                                                                                    | ve forgetten vour PIN or vour PIN bas                                                    |
| Your previous certificate already exist in our system. If you hav<br>been blocked                                                                                                    | ve forgotten your PIN or your PIN has                                                    |
| Your previous certificate already exist in our system. If you hav<br>been blocked<br>Please perform Reset PIN here before continue with this proce                                                                                                    | ve forgotten your PIN or your PIN has<br>ess                                             |
| Your previous certificate already exist in our system. If you have<br>been blocked<br>Please perform Reset PIN here before continue with this proce                                                                                                    | ess                                                                                      |
| Your previous certificate already exist in our system. If you have<br>been blocked<br>Please perform Reset PIN here before continue with this proce<br>YOUR DETAILS ARE AS FOLLOWING<br>PLEASE ENTER YOUR PIN TO GENERATE A CERTIFICATE                                                                                                    | ess<br>demo-1crs.digicert.com.my says:                                                   |
| Your previous certificate already exist in our system. If you have<br>been blocked<br>Please perform Reset PIN here before continue with this proce<br>YOUR DETAILS ARE AS FOLLOWING<br>PLEASE ENTER YOUR PIN TO GENERATE A CERTIFICATE<br>Name : ARORA GREEN                                                                                                    | demo-1crs.digicert.com.my says:                                                          |
| Your previous certificate already exist in our system. If you have<br>been blocked<br>Please perform Reset PIN here before continue with this proce<br>YOUR DETAILS ARE AS FOLLOWING<br>PLEASE ENTER YOUR PIN TO GENERATE A CERTIFICATE<br>Name : ARORA GREEN<br>IC No : ARORA123456<br>Company : AURORA GREEN                                                                                     | demo-1crs.digicert.com.my says:<br>Are you CONFIRM for Pin and Challenge Response Setup! |
| Your previous certificate already exist in our system. If you have<br>been blocked<br>Please perform Reset PIN here before continue with this proce<br>YOUR DETAILS ARE AS FOLLOWING<br>PLEASE ENTER YOUR PIN TO GENERATE A CERTIFICATE<br>Name : ARORA GREEN<br>IC No : ARORA123456<br>Company : AURORA GREEN<br>Project : SSM-XBRL                                                               | demo-1crs.digicert.com.my says:<br>Are you CONFIRM for Pin and Challenge Response Setup! |
| Your previous certificate already exist in our system. If you have<br>been blocked<br>Please perform Reset PIN here before continue with this proce<br>YOUR DETAILS ARE AS FOLLOWING<br>PLEASE ENTER YOUR PIN TO GENERATE A CERTIFICATE<br>Name : ARORA GREEN<br>IC No : ARORA123456<br>Company : AURORA GREEN<br>Project : SSM-XBRL<br>Package : SSM-XBRL Renew Roaming Certificate 8 days        | demo-1crs.digicert.com.my says:<br>Are you CONFIRM for Pin and Challenge Response Setup! |
| Your previous certificate already exist in our system. If you have<br>been blocked<br>Please perform Reset PIN here before continue with this proce<br>YOUR DETAILS ARE AS FOLLOWING<br>PLEASE ENTER YOUR PIN TO GENERATE A CERTIFICATE<br>Name : ARORA GREEN<br>IC No : ARORA123456<br>Company : AURORA GREEN<br>Project : SSM-XBRL<br>Package : SSM-XBRL Renew Roaming Certificate 8 days<br>PIN | demo-1crs.digicert.com.my says:<br>Are you CONFIRM for Pin and Challenge Response Setup! |

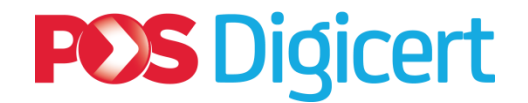

#### Summary:

#### **Steps to Renew Digital Certificate**

User login at 1CRS Portal: <u>https://lcrs.digicert.com.my/</u>

• User click:

3

2

• "Certificate Management" > "Certificate Expiry (within 30 days)" > "Renew Certificate"

• User received first email notification for digital certificate request and payment successful.

• Once approved, user received second email notification to set PIN number. Once set, digital certificate is ready for SSM MBRS (XBRL) usage.

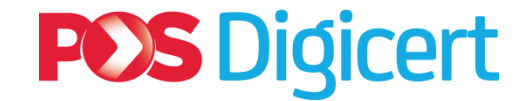

### **3. Summary of Actions and Functions**

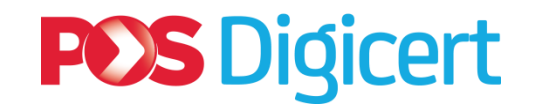

### **3. Summary of Actions and Functions**

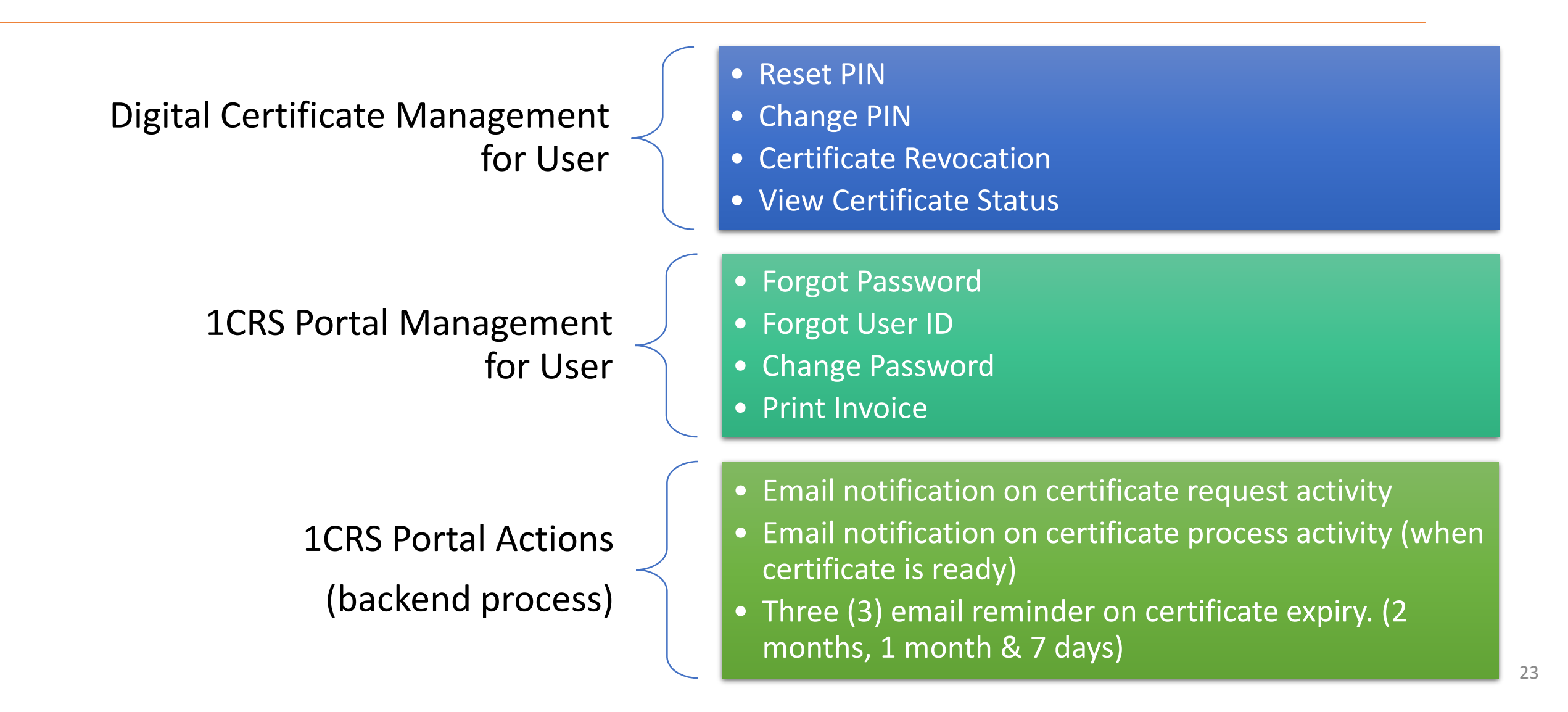

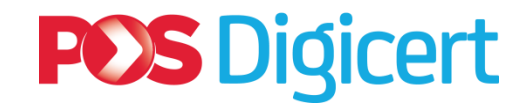

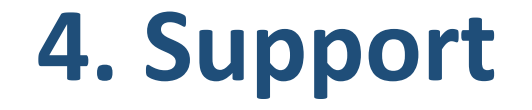

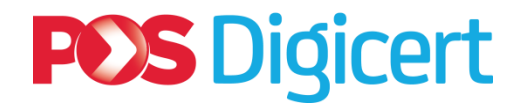

### **3. Support Details**

Customercare/Helpdesk contact:

Email: <a href="mailto:customercare@digicert.com">customercare@digicert.com</a>.my

Telephone: +603 8800 8008

Telephone support available between 9:00 a.m. and 5:00 p.m. Malaysian time, Monday through Friday, excluding weekends and public holidays.

#### **Counter:**

Pos Digicert Sdn Bhd Level 3A, No. 8-3A-02, Star Central, Lingkaran Cyberpoint Timur, 63000 Cyberjaya, Selangor Darul Ehsan.

Counter Operating Hours :

Monday - Friday (09.00am - 05.00pm) \*except for Selangor Public Holidays

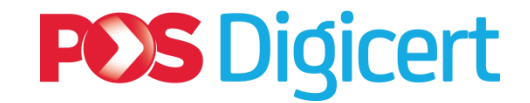

# END

#### **DIGITAL CERTIFICATE FOR SSM MBRS (XBRL)**

#### **POS Digicert Sdn. Bhd.**

No. 8-3A-02, Star Central, Lingkaran Cyberpoint Timur, 63000 Cyberjaya, Selangor Darul Ehsan

<u>customercare@digicert.com.my</u> <u>sales@digicert.com.my</u> <u>fisal.ebrahim@digicert.com.my</u>